# Nasjonalt yrkesdoseregister -registrering av virksomhet

En fullført registering av virksomheten er en forutsetning for at dosedata skal kunne lastes opp til yrkesdoseregisteret.

Følg punktene 1–4 under for å registrere en virksomhet.

Ved problemer med registrering, ta kontakt med DSA på <u>dsa@dsa.no</u>.

# Slik registrerer du din virksomhet i <u>Yrkesdoseregisteret:</u>

#### 1. Logg inn under «Opprette organisasjon».

For å logge inn bruker du BankID eller MinID. Merk at den som logger inn blir registrert som administrator for virksomheten.

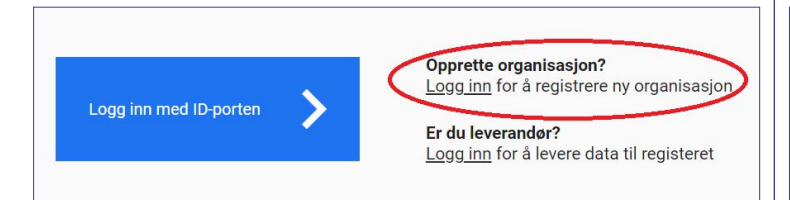

## 2. Klikk på «+Legg til organisasjon».

Her må du fylle ut:

- → organisasjonsnummer
- → e-post og telefonnummer til kontaktperson.
- → Bekreftelse på registrering vil bli sendt på e-post til kontaktperson."

| rganisasjoner          |                     |                   |     | + Legg | th organis | asjon |
|------------------------|---------------------|-------------------|-----|--------|------------|-------|
| Søk etter organisasjon |                     |                   |     |        |            |       |
| Organisasjonsnavn 个    | Organisasjonsnummer |                   | Ak  | tiv    | Endre      |       |
|                        |                     | Items per page: 2 | 5 👻 | 0 of 0 | 2          | 5     |

#### 3. Klikk på «+Legg til avdeling».

Skriv navn på avdelingen og trykk «Lagre». Hvis virksomheten ikke har avdelinger, kan du f.eks. bruke navnet på virksomheten. Minst én avdeling <u>må</u> legges til.

| vdelinger          |               | + Leg           | g til avdeling |  |  |
|--------------------|---------------|-----------------|----------------|--|--|
| Søk etter avdeling |               |                 |                |  |  |
| Id                 | Avdelingsnavn | E               | Endre          |  |  |
|                    | Items per     | page: 25 0 of 0 | < >            |  |  |

## 4. Klikk på «+Legg til leverandør».

Velg leverandør fra nedtrekksmenyen og trykk «Lagre».

Legg til <u>samtlige</u> leverandører som dere har avtale med.

| Persondosimetritjenester | C C                | + Legg | til levera | Indø |
|--------------------------|--------------------|--------|------------|------|
| Søk i mine leverandører  |                    |        |            |      |
| Mine leverandører        | Fjern              |        |            |      |
|                          | Items per page: 25 | 0 of 0 | <          | >    |

Persondosimetritjenestene har ikke innsyn i virksomhetens data i registeret. De er derfor avhengig av at dere gir dem følgende informasjon om den enkelte bruker av persondosimeter:

- → Fødselsnummer
- $\rightarrow$  Virksomhet (organisasjonsnummer)
- $\rightarrow$  Avdeling (id)
- → Type strålebruk
- $\rightarrow$  Yrkeskategori
- $\rightarrow$  Plassering av dosimeteret

Mer informasjon om typer strålebruk, yrkeskategorier og plasseringer av dosimeteret finner dere på <u>Nasjonalt</u> <u>yrkesdoseregister</u> (dsa.no).

Informasjonen om virksomheten i Yrkesdoseregisteret og hos leverandøren må holdes oppdatert til enhver tid for at dataene i Yrkesdoseregisteret skal være korrekt.

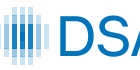